# BỘ TÀI NGUYÊN VÀ MÔI TRƯỜNG CỤC ĐĂNG KÝ VÀ DỮ LIỆU THÔNG TIN ĐẤT ĐAI

# TÀI LIỆU HƯỚNG DẫN THỰC HIỆN CÔNG TÁC KIỀM KÊ ĐẤT ĐAI NĂM 2024 BẰNG CÁC CÔNG CỤ PHẦN MỀM (Phiên bản 1.0)

Tháng 01 năm 2025

## Mục lục

| 1. MŲ   | C ĐÍCH, YÊU CÀU                                                                        | 3  |
|---------|----------------------------------------------------------------------------------------|----|
| 2. QU   | Y TRÌNH THỰC HIỆN XỬ LÝ, TỔNG HỢP SỐ LIỆU KIẾM KÊ ĐẤT ĐAI                              | 3  |
| 2.1.    | Quy trình tổng quát                                                                    | 3  |
| 2.2.    | Công tác chuẩn bị                                                                      | 3  |
| 2.3.    | Các bước thực hiện                                                                     | 4  |
| 2.3.1.  | Bước 1: Nhập (import) bản đồ kiểm kê đất đai                                           | 4  |
| 2.3.2.  | Bước 2: Xử lý dữ liệu                                                                  | 4  |
| 2.3.3.  | Bước 3: Tổng hợp số liệu                                                               | 9  |
| 2.3.4.  | Bước 4: Gửi số liệu lên cấp huyện                                                      | 9  |
| 2.3.5.  | Bước 5: Bổ sung, chỉnh sửa, hoàn thiện dữ liệu kiểm kê đất đai cấp xã1                 | 0  |
| 2.3.6.  | Bước 6: Rà soát kiểm tra số liệu, dữ liệu kiểm kê đất đai năm 2024 trên TKOnline<br>11 | •• |
| Phụ lụo | c I: Quy định về trình bày bản đồ kiểm kê đất đai1                                     | 3  |
| Phụ lục | c II: Quy định về kiểm tra dữ liệu bản đồ kiểm kê đất đai1                             | 6  |

### 1. MỤC ĐÍCH, YÊU CẦU

Tài liệu này dùng cho cán bộ thực hiện các bước tiến hành kiểm kê đất đai năm 2024 theo quy định tại Điều 10 của Thông tư số 08/2024/TT-BTNMT.

Việc thực hiện xử lý, tổng hợp số liệu kiểm kê đất đai năm 2024 phải đảm bảo theo đúng quy trình, các bước hướng dẫn dưới đây:

### 2. QUY TRÌNH THỰC HIỆN XỬ LÝ, TỔNG HỢP SỐ LIỆU KIẾM KẾ ĐẤT ĐAI

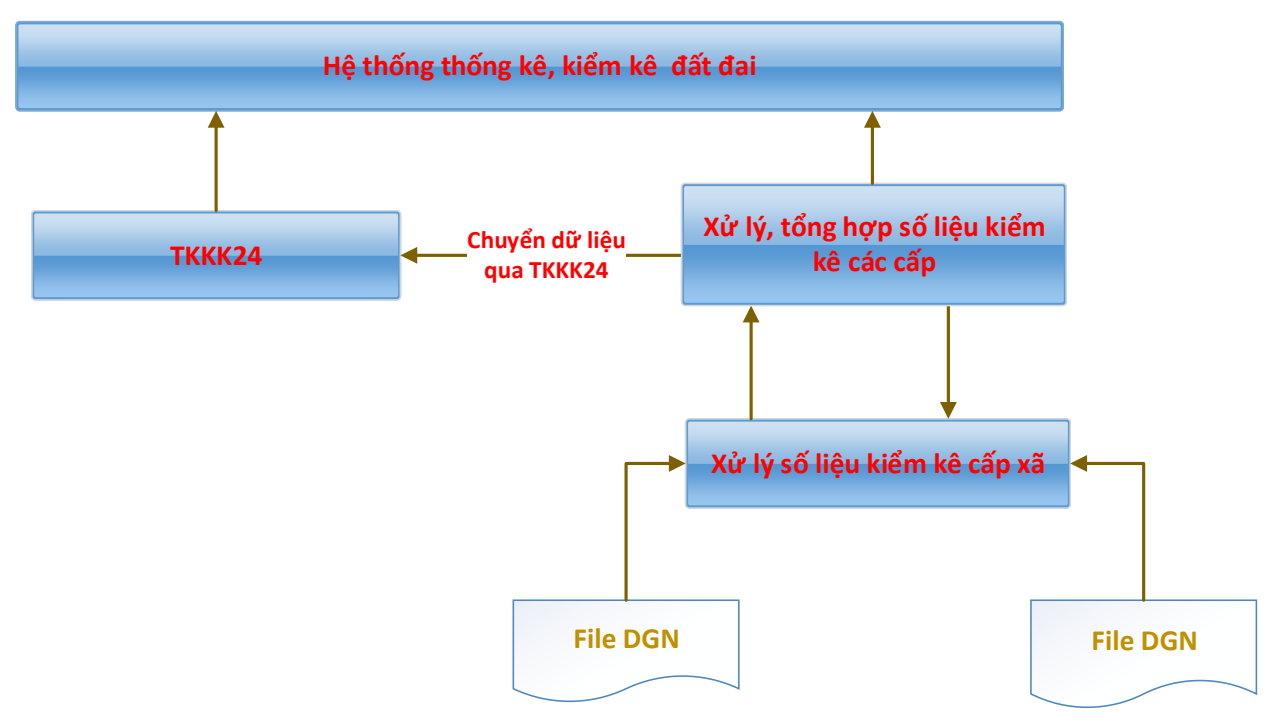

#### 2.1. Quy trình tổng quát

### 2.2. Công tác chuẩn bị

- Download bộ công cụ xử lý, tổng hợp số liệu kiểm kê cấp xã tại địa chỉ <u>https://tk.gdla.gov.vn/</u>.
  - + Download và cài đặt phần mềm TKDesktop Basic.
  - + Download và cài đặt phần mềm TKKK24.

- Chuẩn bị tài khoản để đăng nhập phần mềm TKONLINE thông qua địa chỉ <u>https://tk.gdla.gov.vn/</u> (tài khoản của cán bộ được giao, phân công thực hiện kiểm kê đất đai năm 2024 cấp xã).

- Chuẩn bị dữ liệu bản đồ kiểm kê đất đai (file \*.dgn) được trình bày theo quy định tại Phụ lục I kèm theo tài liệu này.

- Các tài liệu đính kèm (báo cáo kết quả kiểm kê đất đai, số liệu kiểm kê đất đai, bản đồ hiện trạng sử dụng đất ... quy định tại khoản 1, Điều 23 của Thông tư số 08/2024/TT-BTNMT).

#### 2.3. Các bước thực hiện

Đăng nhập vào phần mềm TKDesktop Basic

| Tinh/Thành phố TW Tinh Hà Nam           | - |
|-----------------------------------------|---|
| Huyện/Thị xã/Thành phố : Huyện Bình Lục | * |
| Xã/Phường/Thị trấn : Thị trấn Bình Mỹ   | * |

## 2.3.1. Bước 1: Nhập (import) bản đồ kiểm kê đất đai

- Nhập bản đồ kiểm kê đất đai (import).
- Lựa chọn file (file \*.dgn) tài liệu cần import.

|                 | Tên mở rộng : _KyTruoc  |           |        |
|-----------------|-------------------------|-----------|--------|
| n số các lớp tr | ên bản đồ               |           |        |
| STT             | Tên Lớp                 | DGN Level | Loại   |
| 1               | KhoanhDat               | 30        | Vector |
| 2               | STT Khoanh đất          | 35        | Text   |
| 3               | Loại đất                | 33        | Text   |
| 4               | Đối tượng SDD           | 60        | Text   |
| 5               | Diện tích               | 54        | Text   |
| 6               | Diện tích giao thông    | 18        | Text   |
| 7               | Loại đất đa mục đích    | 36        | Text   |
| 8               | Khu bảo tồn thiên nhiên | 28        | Text   |
| 9               | Khu đa dạng SH          | 31        | Text   |
| 10              | Đất khu dân cư NT       | 6         | Text   |
| 11              | Đất khu độ thị          | 12        | Text   |
| 12              | Đất khu CNC             | 14        | Text   |
| 13              | Đất khu kinh tế         | 25        | Text   |
| 14              | Diện tích thủy lợi      | 21        | Text   |
| 15              | Loai đất kỳ trước       | 32        | Text   |

- Chuyển đổi dữ liệu kiểm kê đất đai.
- Bộ số liệu kiểm kê đất đai năm 2024.

#### 2.3.2. Bước 2: Xử lý dữ liệu

#### (1) Kiểm tra dữ liệu

Lựa chọn chức năng "kiểm tra lỗi vùng", "kiểm tra lỗi khoanh đất" trên thanh công cụ để thực hiện kiểm tra bằng "Kiểm tra/Thực hiện".

| (iểm tra về số liêu tổng hợp biểu.                                                                                                    | <ul> <li>Kiểm tra tính đúng đắn dữ liêu.</li> </ul>                                                                                            |              |     |
|----------------------------------------------------------------------------------------------------|----------------------------------------------------------------------------------------------------|--------------|-----|
| ● Saiső diện tích :<br>Saiső : 1 (m²)                                                                                                    | <ul> <li>Trùng số thứ tự</li> <li>Số thứ tự không liên tiến</li> </ul>                                                                         |              |     |
| <ul> <li>Tính toàn vẹn dũ liệu : <ol> <li>so Thu Tu = 0.</li> <li>dien Tích = 0.</li> <li>ma Doi Tuong nổng.</li> <li>Cấu trúc lưu trữ</li> </ol> </li> <li>Lứu trữ đúng qui định <ol> <li>Mã loại đất : ODT hoặc ODT,CLN hoặc ODT+CLN hoặc ODT,CLN;TMD</li> <li>Mã đôi tượng : GDC hoặc GDC,UBQ</li> <li>Mã KVTH : DDT</li> <li>Diện tích đa mục đích : 123.5 hoặc 123.5;456.78</li> <li>Mã loại đất HT đơn : LUC(200);BHK(300)<br/>Loại đất HT đơn : LUC(200);BHK(300)+CLN:BHK(800)</li> <li>Mã đôi tượng kỳ trước : GDC hoặc GDC;UBQ</li> </ol> </li> </ul> | <ul> <li>Chưa gộp khoanh</li> <li>Điều kiện gộp các khoanh</li> <li>1. Biên độ sai số cho phép:</li> <li>2. Cùng maLoaiDat, maDoiTu</li> </ul> | 0.01<br>long | (m) |

Chức năng kiểm lỗi thuộc tính khoanh đất.

| Kiểm Lỗi Vùng (Validate Topo   | 0)                                                                                                    |              |                                                                           |                                                                                                    | ×     |
|--------------------------------|----------------------------------------------------------------------------------------------------|--------------|---------------------------------------------------------------------------|----------------------------------------------------------------------------------------------------|-------|
| Kiểm các lỗi                   | vùng cho lớp thừa đất : Chồng đè (O                                                                                                   | verlaps), Hờ | i (Have Gaps) va                                                          | à Lỗi thừa có diện tích nhỏ.                                                                                                    |       |
| – ● Kiểm lỗi vùng (thừa/khoan  | h đất)                                                                                                    |              |                                                                           | ing                                                                                                    |       |
| Lớp thửa đất (dạng vùng) :     | KhoanhDat                                                                                                    | *            | Chọn lớp :                                                                | KhoanhDat                                                                                                    | Ψ.    |
| Biên độ sai số cho phép        | 0.01                                                                                                    | (m)          | Sai số :                                                                  | 0.01 (n                                                                                                    | 1)    |
| Diện tích tối thiểu của vùng : | 1                                                                                                    | (m²)         |                                                                           | Tự động trừ (subtraction) các vùng<br>bị chồng đè                                                                                                    |       |
|                                | ✓ Chöng đè (Overlaps)                                                                                                    |              |                                                                           | Tự động khoét lỗ (lấy Holes)                                                                                                    |       |
|                                | ☑ Hở (Have Gaps)                                                                                                    |              |                                                                           | Tự động xóa các vùng trùng nhau.                                                                                                    |       |
|                                | <ul> <li>☐ Tạo vùng từ danh sách hờ vùng.</li> <li>☑ Diện tích nhỏ</li> <li>☐ Gộp thừa có diện tích nhỏ.</li> <li>dienTich</li> </ul> | ]            | Chú ý :<br>- Nếu lớ;<br>trưởc (sele<br>dựa trên c<br>- Ngược<br>tượng của | p có các đối tượng được chọn<br>cted) thì chương trình sẽ thực hiện<br>ác đối tượng đó.<br>lại, chương trình sẽ quét toàn bộ đối<br>lớp và thực hiện. |       |
| 💛 Kiểm tra biến động           |                                                                                                    |              | - Tính tổng                                                               | g diện tích không gian                                                                                                    |       |
| Chọn lớp nguồn (vùng) :        | KhoanhDat                                                                                                    | Ψ            | Chọn lớp :                                                                | KhoanhDat                                                                                                    | ~     |
| Chọn lớp đích (vùng) :         | KhoanhDat_new                                                                                                    | Ŧ            | Diện tích :                                                               | (h                                                                                                    | ecta) |
|                                |                                                                                                    |              |                                                                           | 🖌 Thực hiện 😣 Th                                                                                                    | oát   |

Kiểm tra chồng đè, hở vùng và tính diện tích tự nhiên Khoanh đất.

| Dữ liệu thuộ   | Dữ liệu thuộc tính |                      |                              |                                |                                |             |               |                                 |              |                               |                                    |                |
|----------------|--------------------|----------------------|------------------------------|--------------------------------|--------------------------------|-------------|---------------|---------------------------------|--------------|-------------------------------|------------------------------------|----------------|
| - 🛛 🏢          | Field: All         | * =                  | •                            |                                | - 🖪 🐼                          | 💉 😬 📰 🔳     | a" a"         |                                 |              |                               |                                    |                |
| FeatureId      | ▼ maXa             | ▼ soThuTu            | <ul> <li>dienTich</li> </ul> | <ul> <li>maDoiTuong</li> </ul> | <ul> <li>maDoiTuong</li> </ul> | ▼ maLoaiDat | ▼ maLoaiDatKy | <ul> <li>dienTichDMD</li> </ul> | ▼ soNguoiQLS | <ul> <li>maKhuVucT</li> </ul> | <ul> <li>dien Tich Tron</li> </ul> | ▼ namThongKe ▼ |
| 3              | 13501              | 760                  | 94.0236                      | TCQ                            |                                | BHK         |               | 94.00                           | TCQ:BCS(1)   | DTD                           | 0.0000                             | 2024           |
| 4              | 13501              | 790                  | 615.1939                     | TCQ                            |                                | BHK         |               | 615.00                          | TCQ:BCS(1)   | DTD                           | 0.0000                             | 2024           |
| 5              | 13501              | 899                  | 142.3945                     | TCQ                            |                                | BHK         |               | 142.00                          | TCQ:BCS(1)   | DTD                           | 0.0000                             | 2024           |
| 6              | 13501              | 977                  | 162.9637                     | TCQ                            |                                | BHK         |               | 163.00                          | TCQ:BCS(1)   | DTD                           | 0.0000                             | 2024           |
| 7              | 13501              | 1172                 | 158.7216                     | TCQ                            |                                | BHK         |               | 159.00                          | TCQ:BCS(1)   | DTD                           | 0.0000                             | 2024           |
| 8              | 13501              | 1411                 | 30.6158                      | TCQ                            |                                | BHK         |               | 31.00                           | TCQ:BCS(1)   | DTD                           | 0.0000                             | 2024           |
|                |                    |                      |                              |                                |                                |             |               |                                 |              |                               |                                    |                |
|                |                    |                      |                              |                                |                                |             |               |                                 |              |                               |                                    |                |
| Di chan i û c  | làng loci£dàng     | KhoophDot : 4020 ro  | cord(c)                      |                                |                                |             |               |                                 |              |                               |                                    |                |
| Da crion : o c | Jong Loc. 6 dong   | Kiloannoat : 4025 le | cora(s)                      |                                |                                |             |               |                                 |              |                               |                                    |                |
| Dữ liêu th     | uôc tính 🖾 Tâp lê  | nh                   |                              |                                |                                |             |               |                                 |              |                               |                                    |                |

Liệt kê lỗi khi tổng hợp số liệu biểu.

Kết quả kiểm tra được thông báo sau khi thực hiện chức năng trên; các lỗi phải được chỉnh sửa(fix) theo từng trường hợp thông báo.

Chi tiết các nội dung kiểm tra trong II đính kèm tài liệu này.

### (2) Nhập số liệu bổ sung

### a) Nhập loại đất kỳ trước

Cách 1: Nhập trực tiếp trên lưới thuộc tính của lớp khoanh đất. Nhập trực tiếp nhãn của loại đất kỳ trước từ Level 32 của khoanh đất. Ví dụ : LUC(800).

| soThuTu | ↓ dienTich | ▼ maDoiTuong | 💌 maDoiTu | uong 🔻 maLoaiDat | 🔻 maLoaiD | atKy 🔻 dienTichDMD 🔹 |
|---------|------------|--------------|-----------|------------------|-----------|----------------------|
| 13      | 702.6977   | TCQ          |           | DTL              |           | 703.00               |
| 14      | 20977.9249 | CNV,TCN      |           | LUC              |           | 20443.00;535.00      |
| 15      | 16882.5602 | CNV          |           | NKH              |           | 16883.00             |
| 16      | 768.9076   | TCQ          |           | DTL              |           | 769.00               |
| 17      | 29387.8437 | CNV,TCN      |           | LUC              |           | 28526;862            |
| 18      | 1373.9564  | TCN          |           | HNK              | LUC(800   | ) 1374.00            |
| 19      | 433.4734   | TCQ          |           | DTL              |           | 433.00               |
| 20      | 396.0102   | TCN, TCQ     |           | CLN;PNK          |           | 297.00;99.00         |
| 21      | 145.9080   | TCQ          |           | DTL              |           | 146.00               |

- Bật lớp "Loại đất kỳ trước" trong danh sách lớp.
- Nhấp (click) chuột phải lên đầu dòng thuộc tính trên cửa sổ thuộc tính của khoanh đất cần muốn nhập và chọn phóng to.

Cách 2: Nhập loại đất kỳ trước của từng khoanh đất trong chức năng nhập Biểu 5:

- Chọn chức năng "Nhập liệu => Biểu 5"
- Chọn loại đất trong danh sách khoanh đất bên trái cửa sổ.
- Chọn loại đất kỳ trước và nhập diện tích của loại đất kỳ trước.
- Chọn "Thêm".
- Chọn "Cập nhật" để lưu.

Kết quả sẽ lưu vào trường maLoaiDatKyTruoc trên lớp khoanh đất và bộ số liệu.

### b) Nhập đối tượng kỳ trước

6

Cách 1: Nhập trực tiếp trên lưới thuộc tính của lớp khoanh đất. Nhập tương tự như mục 3.1 a cho Mã đối tượng kỳ trước. Ví dụ: CNV;TCN

| >                | -                            |                                | - 🖪 🐼 💉        | : 📫 💷 🌆 🗗   | a° a <sup>©</sup> |               |                |
|------------------|------------------------------|--------------------------------|----------------|-------------|-------------------|---------------|----------------|
| soThuTu          | <ul> <li>dienTich</li> </ul> | <ul> <li>maDoiTuong</li> </ul> | ▼ maDoiTuong • | ↓ maLoaiDat | ▼ maLoaiDatKy     | ↓ dienTichDMD | ▼ soNguoiQLS ▼ |
| 18               | 1373.9564                    | TCN                            | CNV;TCN        | HNK         | LUC(800)          | 1374.00       | TCN:HNK(1)     |
|                  |                              |                                |                |             |                   |               |                |
|                  |                              |                                |                |             |                   |               |                |
|                  |                              |                                |                |             |                   |               |                |
|                  |                              |                                |                |             |                   |               |                |
|                  |                              |                                |                |             |                   |               |                |
|                  |                              |                                |                |             |                   |               |                |
| Dat : 4029 recor | d(s)                         |                                |                |             |                   |               |                |
|                  |                              |                                |                |             |                   |               |                |

Cách 2: Nhập loại đất kỳ trước của từng khoanh đất trong chức năng nhập Mã ĐTKT:

- Chọn chức năng "Nhập liệu => Mã ĐTKT".

| Danh sách lớp       | + 0 ×                      | Zoom               |         | 1            |                                                                                                    |            |                                         |                         |                     |                 |                |                   |
|---------------------|----------------------------|--------------------|---------|--------------|----------------------------------------------------------------------------------------------------|------------|-----------------------------------------|-------------------------|---------------------|-----------------|----------------|-------------------|
| Search              | Q                          | 20011              |         |              |                                                                                                    |            |                                         |                         |                     |                 |                | 22222             |
| 4 CO WORKSPACE      |                            | 9 4 9              | \$ U \$ |              | 22222222222                                                                                                    |            |                                         |                         |                     |                 |                | 22222             |
| 4 🗹 🖉 Thị trấn Bình | Mÿ                         |                    | 1       |              |                                                                                                    |            |                                         |                         |                     |                 |                |                   |
| ▷ □ S KhoanhDat     | old new                    |                    |         |              |                                                                                                    |            |                                         |                         |                     |                 |                |                   |
| KhoanhDa            | t                          |                    |         |              | and the second second second second second second second second second second second second second second second |            |                                         |                         |                     |                 |                | 11.1.1.1.1        |
| 🖻 🗌 🔓 RanhGioiKhu   | uVucTongHopCapXa           |                    |         |              |                                                                                                    |            |                                         |                         |                     |                 |                | 22222             |
| STT Khoanh          | n dất                      |                    |         |              |                                                                                                    |            |                                         |                         |                     |                 |                |                   |
| 🗌 🔓 Loại đất        | - 18-                      |                    |         |              |                                                                                                    |            |                                         |                         |                     |                 |                |                   |
| Eloardat ky t       |                            |                    |         |              | ann an an an an an an an an an an an an                                                                          |            | ana an an an an an an an an an an an an | NITZ                    | 10                  |                 |                | ana an            |
| Diên tích           |                            |                    | 1       |              |                                                                                                    |            |                                         | NK                      | 1 ð                 |                 |                | 22222             |
| 🗌 🔓 Loại đất đa i   | mục đích                   |                    |         |              |                                                                                                    |            |                                         |                         |                     |                 |                |                   |
| 🗆 🔓 Đất khu độ t    | thi                        |                    |         |              | Sector Sector                                                                                                    |            |                                         |                         |                     |                 |                | ANNA ANA          |
| Số người qui        | àn lý hoặc sử dụng đất     |                    | 1       |              |                                                                                                    |            |                                         |                         |                     |                 |                | 22222             |
|                     | oiCanXa                    |                    |         |              | 255555555555                                                                                                    |            | 8888888888 <mark>#</mark>               |                         |                     |                 |                | 222222            |
| Elen TrangSl        | DDCapXa                    |                    | 1       |              |                                                                                                    |            |                                         |                         |                     |                 |                |                   |
| 🗌 🔓 Hien Trang Sl   | DDCapXa_LoaiDat            |                    |         |              |                                                                                                    |            |                                         |                         |                     |                 |                |                   |
| ▷ 🗌 🔓 Khoanh Dat_   | ChuyenDe                   |                    |         |              |                                                                                                    |            | T T                                     | 1000                    | 0)                  |                 |                | 22222             |
|                     |                            |                    | 1       |              | 25555555555555555555555555555555555555                                                                           |            |                                         |                         | U)                  |                 |                | 222222            |
|                     |                            |                    |         |              |                                                                                                    |            |                                         | 1959 <b>-</b> 1798 - 19 | 554.6555555666      |                 |                | SSSSS             |
|                     |                            |                    | ļ       |              |                                                                                                    |            |                                         |                         |                     |                 |                | 2222222<br>222222 |
|                     |                            |                    |         |              |                                                                                                    |            |                                         |                         |                     |                 |                |                   |
|                     |                            |                    |         |              |                                                                                                    |            |                                         |                         |                     |                 |                |                   |
|                     |                            |                    | 1       |              | SALAR SALAR                                                                                                    |            |                                         |                         |                     |                 |                | 1111111           |
|                     |                            |                    |         |              | 1111111111111                                                                                                    |            |                                         |                         |                     |                 |                | 222222            |
|                     |                            |                    |         |              |                                                                                                    |            |                                         |                         |                     |                 |                |                   |
|                     |                            |                    | (       |              |                                                                                                    |            |                                         |                         |                     |                 |                |                   |
|                     |                            |                    |         |              |                                                                                                    |            |                                         |                         |                     |                 |                |                   |
|                     |                            |                    |         |              | an an an an an an an an an an an an an a                                                                         |            |                                         |                         |                     |                 |                | 22222             |
|                     |                            |                    |         |              |                                                                                                    |            |                                         |                         |                     |                 |                | 222222            |
|                     |                            | Dữ liệu thuộc tính |         |              |                                                                                                    |            |                                         |                         |                     |                 |                |                   |
|                     |                            | • 😿 🥅 Field:       | All     | * =          |                                                                                                    |            | - 🖪 🔂                                   | ፉ 🖷 🔳 🔳                 | μα° Δ <sup>φ</sup>  |                 |                |                   |
|                     |                            | Contractor         | w we Ve | w an Thur Tu | w Jaco Tak                                                                                                    | - DeiTuner | The Dei Trees                           | w mail and Dat          | The set of DetKy    | - diam Tink DMD | T an New YOL C |                   |
|                     |                            | 1190               | 12601   | * 80 INUTU   | 26419 7044                                                                                                    | CNV        | <ul> <li>mabor ruong</li> </ul>         | + Inacoarda             | · Inacoardarry      | 26419.00        | CNV/HNK(1)     | • mannuvuci       |
|                     |                            | 1187               | 13501   | 3464         | 2785 4635                                                                                                    | CNV        |                                         | HNK                     |                     | 2786.00         | CNV:HNK(1)     | DTD               |
|                     |                            | 1188               | 13501   | 3436         | 1382.7600                                                                                                    | CNV        |                                         | HNK                     |                     | 1382.00         | CNV:HNK(1)     | DTD               |
|                     |                            | 1189               | 13501   | 3453         | 1509.6673                                                                                                    | CNV        |                                         | HNK                     |                     | 1510.00         | CNV:HNK(1)     | DTD               |
|                     |                            | 1190               | 13501   | 3486         | 1773.6244                                                                                                    | CNV        |                                         | HNK                     |                     | 1774.00         | CNV:HNK(1)     | DTD               |
|                     |                            | 1191               | 13501   | 709          | 395.5516                                                                                                    | CNV,TCN    |                                         | HNK                     |                     | 215;181         | CNV:HNK(1);TC  | DTD               |
|                     |                            | 1192               | 13501   | 4            | 1334.3910                                                                                                    | TCN        |                                         | HNK                     | LUC                 | 1334.00         | TCN:HNK(1)     | DTD               |
|                     |                            | 1193               | 13501   | 18           | 1373.9564                                                                                                    | TCN        |                                         | HNK                     | LUC(800)            | 1374.00         | TCN:HNK(1)     | DTD               |
|                     | ,                          | 1192               | LOSITI  | <i>I</i>     | 1716.6785                                                                                                    | II N       |                                         | HNK                     |                     | 17.06.00        | TE NOMERIC     |                   |
|                     |                            |                    |         |              |                                                                                                    |            |                                         |                         |                     |                 |                |                   |
|                     |                            |                    |         |              |                                                                                                    |            |                                         |                         | TICNOW              | N TOUIS         | -              |                   |
|                     |                            |                    |         |              |                                                                                                    |            | NHAP                                    | MA ĐOI                  | TUUNGK              | Y TRUO          | C              |                   |
|                     |                            |                    |         |              |                                                                                                    |            |                                         |                         |                     |                 |                |                   |
|                     | Nhân số khoanh đất hoặc    | loai đất           |         |              |                                                                                                    |            |                                         |                         |                     |                 |                |                   |
|                     |                            |                    |         |              |                                                                                                    |            |                                         |                         |                     |                 |                |                   |
|                     | Nhập mã đối tương kỳ trước |                    |         |              |                                                                                                    |            |                                         |                         |                     |                 |                |                   |
|                     |                            |                    |         |              |                                                                                                    |            |                                         |                         |                     |                 |                |                   |
|                     |                            |                    |         | C Dòng chon  | 🔿 Xóa                                                                                                    | E Cân nhật | A Refresh                               |                         |                     |                 |                |                   |
|                     |                            |                    |         | an bong onen |                                                                                                    | - odbundt  |                                         |                         |                     |                 |                |                   |
|                     |                            |                    |         |              |                                                                                                    |            |                                         |                         |                     |                 |                |                   |
| STT KD              | Mã loại đâ                 | it                 |         |              | Mã đối tượng Hiệ                                                                                                 | ện trạng   |                                         |                         | Mã đối tượng kỳ trư | ôc -            | Diệr           | ntich             |
| 1                   | SON                        |                    |         | CDQ          |                                                                                                    |            |                                         |                         |                     |                 | 68639.530      | )                 |
| 2                   | CLN HNK-PNK                |                    |         | TCN TCO      |                                                                                                    |            |                                         |                         |                     |                 | 2380 7200      |                   |
| 2                   | DOT                        |                    |         | TCO          |                                                                                                    |            |                                         |                         |                     |                 | 2300./300      | 00                |
| 3                   | DGT                        |                    |         | ICQ          |                                                                                                    |            |                                         |                         |                     |                 | 219666.170     | 00                |
| 4                   | HNK                        |                    |         | TCN          |                                                                                                    |            | CNV                                     |                         |                     |                 | 1334.3900      |                   |
| 5                   | DTL                        |                    |         | TCQ          |                                                                                                    |            |                                         |                         |                     |                 | 398.0400       |                   |
| 6                   | LUC                        |                    |         | CNV.TCN      |                                                                                                    |            |                                         |                         |                     |                 | 19154 320      | 0                 |
| 7                   | luc                        |                    |         | CNV TCN      |                                                                                                    |            |                                         |                         |                     |                 | 24772 620      | 1                 |
| - 0                 | DT                         |                    |         | TCO TCN      |                                                                                                    |            |                                         |                         |                     |                 | 24772.6200     |                   |
| 8                   | UIL                        |                    |         | ILQ          |                                                                                                    |            |                                         |                         |                     |                 | 531.6100       |                   |

- Nhấn cập nhật để lưu dữ liệu.

### c) Nhập Số người quản lý và sử dụng đất

- Nhập trực tiếp nhãn số người quản lý và sử dụng đất trên trường thuộc tính soNguoiQLSDD của lớp khoanh đất.

- Chọn dòng thuộc tính khoanh đất. Nhấp (Click) chuột phải đầu dòng để phóng to

- Bật lớp Số người quản lý hoặc sử dụng đất trong danh sách lớp ở cửa sổ bên trái.

- Phóng to màn hình và nhập vào trường thuộc tính. Ví dụ : TCQ:BCS(1);TCQ:DGT(1)

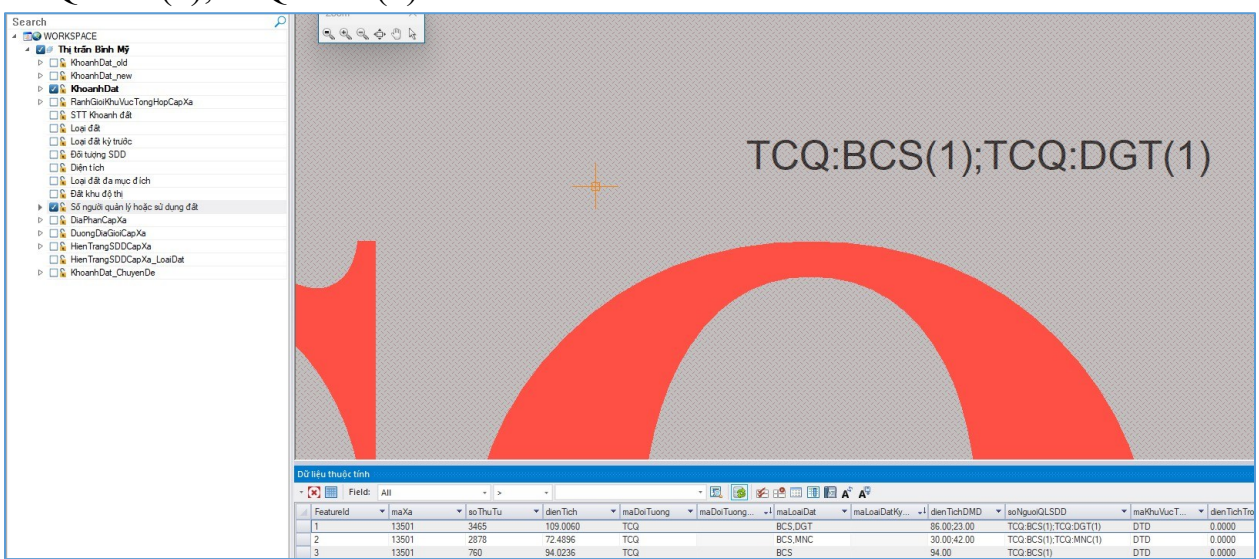

d) Nhập Bộ số liệu kỳ kiểm kê đất đai năm 2019

- Chọn chức năng "Nhập liệu => Bộ số liệu cũ"
- Chọn kỳ kiểm kê đất đai năm 2019
- Nhập tổng diện tích cho từng loại đất của kỳ kiểm kê đất đai năm 2019.
- Nhấn nút cập nhật để lưu sau khi hoàn thành việc nhập.

|   | Nhập bộ số liệu cũ                |                             |                                               |                    |     |  |  |
|---|-----------------------------------|-----------------------------|-----------------------------------------------|--------------------|-----|--|--|
|   |                                   |                             | Chuyển đểi từ avoal                           | NHẬP BỘ SỐ LIỆU CŨ |     |  |  |
| 1 | Kỳ : Kiếm kê đãt đai 🝷 Năm : 2019 | 🤉 🔹 Cập nhật                | Đường dẫn: <i>Nhập từ file excel biểu 02/</i> | TKĐĐ và 03/TKĐĐ    |     |  |  |
|   |                                   |                             | Khoanh đất kỳ trước : KhoanhDat               |                    |     |  |  |
|   | Thứ tự                            | Loại đã                     | t                                             | Tổng diện tích     |     |  |  |
| 1 | Nhóm đất nông nghiệp              |                             |                                               |                    |     |  |  |
| 2 | 1.1.1                             | Đất chuyên trồng lúa        |                                               | 738.52             | LUC |  |  |
| 3 | 1.1.2                             | Đất trồng lúa còn lại       |                                               |                    | LUK |  |  |
| 4 | 1.2                               | Đất trồng cây hẳng năm khác |                                               | 21.65              | HNK |  |  |
| 5 | 2                                 | Đất trồng cây lâu năm       |                                               | 30.72              | CLN |  |  |
| 6 | 31                                | Đất rừng đặc dụng           |                                               |                    | RDD |  |  |

9

#### e) Nhập Tăng/Giảm khác

- Chọn chức năng "Nhập liệu => B5TG".
- Nhập diện tích tăng/giảm khác cho từng loại đất.
- Nhấn lưu để hoàn thành.

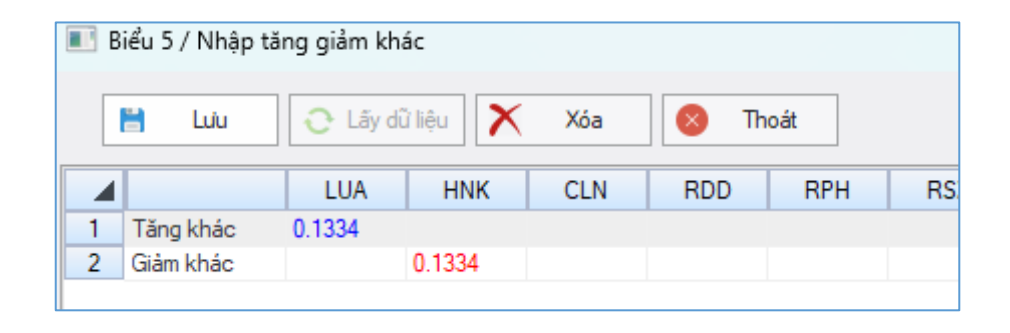

Kiểm tra tính chính xác của Biểu 05 (mở kết quả Biểu 05 kiểm tra 2 dòng kế cuối không phải là màu xanh) khi thực hiện chức năng tổng hợp biểu.

#### g) Danh sách biến động của IV

- Chọn chức năng "PL III & IV".
- Nhập danh sách biến động cho IV trực tiếp từ cửa sổ chức năng.
- Nhấn "Lưu" để cập nhật dữ liệu.

|    | Phụ lụ             | lục III (DS khoánh dát) Phụ lục IV (DS biến động)  |                  |                           |                              |                                 |                    |                  |                    |                  |                    |                  |                                        |
|----|--------------------|----------------------------------------------------|------------------|---------------------------|------------------------------|---------------------------------|--------------------|------------------|--------------------|------------------|--------------------|------------------|----------------------------------------|
| ſ  |                    | Thông tin do Văn phòng ĐKĐĐ và Phòng TNMT xác định |                  |                           |                              |                                 |                    |                  |                    |                  |                    | ioanh đất        | Kết quả kiểm tra thực địa của cấp xã   |
|    |                    | Số hiệu t                                          | thửa đất         |                           |                              | Diên                            | Mã lo              | ại đất           | Mã đối tượng       |                  |                    |                  |                                        |
|    | Trước<br>biến động |                                                    | Sau biến<br>động | Tên người sử dụng đất     | Địa chỉ khoanh đất, thủa đất | tích có<br>biến<br>động<br>(m²) | Trước<br>biến động | Sau biến<br>động | Trước<br>biến động | Sau biến<br>động | Trước<br>biến động | Sau biến<br>động | Nội dung thay đổi                      |
|    | 1                  | 1077                                               | 1085             | Đấu giá đất ở             | Thôn Nguyễn                  | 2758.00                         | LUC+DTL            | ONT              | GDC+U              | GDC              |                    |                  | Đấu giá đất ở                          |
|    | 2                  | 1492                                               | 1504             | Đấu giá đất ở             | Thôn Mạnh Chư                | 2096.00                         | LUC                | ONT              | GDC                | GDC              |                    |                  | Đấu giá đất ở                          |
|    | 3                  | 848                                                | 862+863          | Đấu giá đất ở thôn Cao    | Thôn An Cao                  | 5171.00                         | LUC                | ONT+D            | TCN                | GDC+U            |                    |                  | Đấu giá đất ở thôn Cao Dương           |
|    | 4                  | 1220                                               | 1247+12          | Đấu giá đất ở thôn Cói    | Thôn Cói                     | 2715.00                         | LUC                | ONT+D            | TCN                | GDC+U            |                    |                  | Đấu giá đất ở thôn Cói                 |
| I  | 5                  | 1571                                               | 1586             | Mr trường mầm non         | Thôn Mạnh Chư                | 2640.00                         | LUC                | DGD              | GDC                | TSN              |                    |                  | Mr trường mầm non                      |
| I  | 6                  | 2204+22                                            | 2215+21          | Trang trại nuôi bò sinh s | Thôn Vượt                    | 90823                           | LUC+NT             | NKH+D            | GDC+U              | GDC+U            |                    |                  | Trang trại nuôi bò sinh sản và bò thịt |
| I  | 7                  | 1677                                               | 1694             | Đền thánh họ Mạnh Th      | Thôn Mạnh Chư                | 172.00                          | CLN+NTD            | TIN              | GDC+U              | CDS              |                    |                  | Đền thánh họ Mạnh Thường               |
|    | 8                  | 2161+21                                            | 2179+21          | Trang trại Gà             | Thôn Vượt                    | 14060                           | LUC+D              | NKH              | GDC+U              | GDC              |                    |                  | Trang trại Gà                          |
|    | 9                  | 2247+22                                            | 2240+22          | Trang trại Gà             | Thôn Trung                   | 21132                           | LUC+DGT            | NKH              | TCN+UBQ            | GDC              |                    |                  | Trang trại Gà                          |
|    | 10                 | 2452                                               | 2475             | Trang trại Gà             | Thôn Phù Tải                 | 3623.00                         | LUC                | NKH              | GDC                | GDC              |                    |                  | Trang trại Gà                          |
| 16 | 11                 | 1019                                               | 1020             | Đấu giá đất ở             | Thôn Nauvễn                  | 3152.00                         | LUC+DTL            | ONT              | GDC+U              | GDC              |                    |                  | Trang trai Gà                          |

### 2.3.3. Bước 3: Tổng họp số liệu

Chọn chức năng "Tổng họp".

Trong quá trình tổng hợp số liệu sẽ có các cảnh báo lỗi và đánh dấu vị trí lỗi trên màn hình (đối với các dữ liệu nhập chưa chính xác) thì phải sửa chữa các lỗi trên và chọn chức năng "**Tổng hợp**" để thực hiện tổng hợp.

#### 2.3.4. Bước 4: Gửi số liệu lên cấp huyện

- Chọn chức năng "Đăng nhập"

- Nhập các thông tin tài khoản

| Đăng Nhập                            | ×      |
|--------------------------------------|--------|
| Tài khoàn                            |        |
| tinhhanam_huyenbinhluc_thitranbinhmy |        |
| Mật khẩu                             |        |
| •••••                                | ۲      |
| 🖌 Đăn                                | g nhập |

Đăng nhập với tài khoản từ TK Desktop Basic.

- Gửi dữ liệu

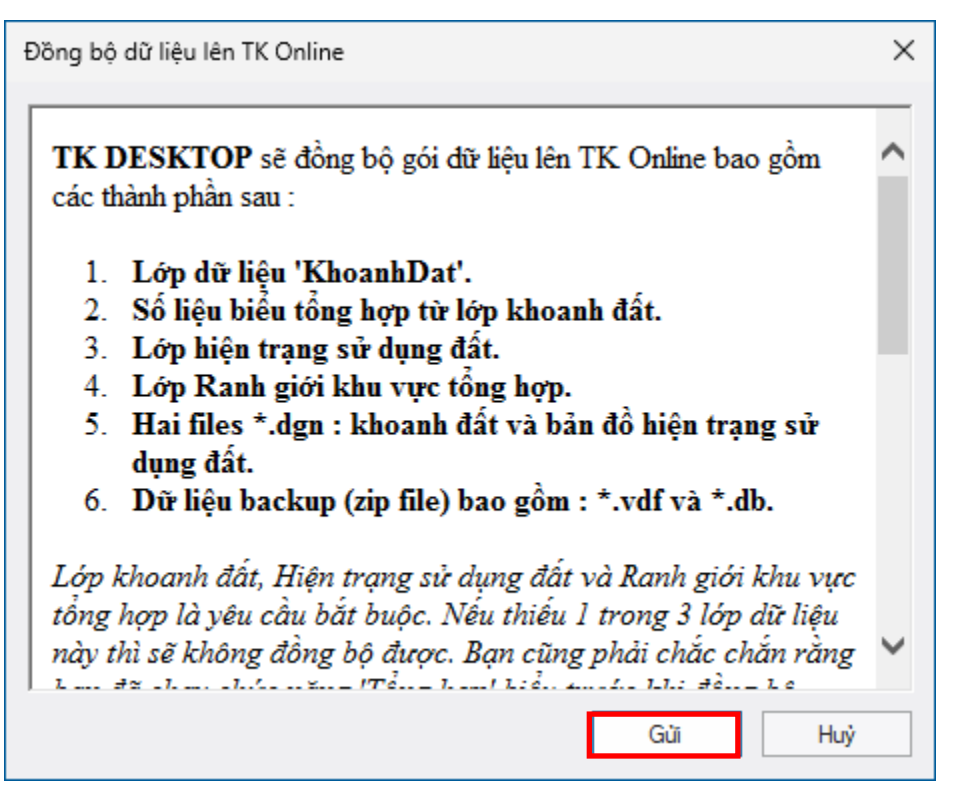

Gửi dữ liệu cấp xã từ TK Desktop Basic lên TK Online.

### 2.3.5. Bước 5: Bổ sung, chỉnh sửa, hoàn thiện dữ liệu kiểm kê đất đai cấp xã

- Đăng nhập vào hệ thống TKOnline tại địa chỉ (<u>https://tk.gdla.gov.vn/</u> (tài khoản của cán bộ được giao, phân công thực hiện kiểm kê đất đai năm 2024).

- Đính kèm các tài liệu (báo cáo kết quả kiểm kê đất đai, số liệu kiểm kê đất đai, bản đồ hiện trạng sử dụng đất ... quy định tại khoản 1, Điều 23 của Thông tư số 08/2024/TT-BTNMT).

| 🕥 HỆ THỐNG THỐNG KÊ, KIỂM KÊ                                                      |              |            |                  |                  | KÊ       |         | at states |  | an Registered | Thông báo. 0 W |
|-----------------------------------------------------------------------------------|--------------|------------|------------------|------------------|----------|---------|-----------|--|---------------|----------------|
| Trang chủ                                                                         | Nhập dữ liệu | thống kê   | Báo cáo 👻        | Bản đồ           | Tài liệu | Liên Hệ |           |  |               |                |
| BÁO CÁO SÓ                                                                        | LIĘU         |            | Báo cáo số l     | liệu             |          |         |           |  |               |                |
| Ký :                                                                              |              | Kỳ kiểm kê | năm 2024         |                  |          |         | ~         |  |               |                |
| Don vị hành chính <sup>11</sup> Ngây cập nhất                                     |              |            | Tổng nộp/Tổng xã | Tống duyêt/Tổng: | xā       |         |           |  |               |                |
| Thị trấn Bình Mỹ                                                                  |              |            | 0                |                  | 0        | *       |           |  |               |                |
| Hiển thị từ 1 đến 1 trong tổng số 1 file (giữ phím CTRL/SHIFT để chọn nhiều dòng) |              |            |                  |                  |          |         |           |  |               |                |

- Chuyển số liệu, dữ liệu kiểm kê đất đai năm 2024 lên huyện theo quy định.

| Ghi chú cập nhật báo cáo số liệu                  | ×    |
|---------------------------------------------------|------|
| Người cập nhật                                    |      |
| tinhhanam_huyenbinhluc_thitranbinhmy              |      |
| Thời gian cập nhật                                |      |
| 2/20/2025, 10:27:51 AM                            |      |
| Nội dung                                          |      |
| Thị trấn Bình Mỹ nộp báo cáo số liệu Kiếm kê 2024 | 11   |
| Rộp báo cáo                                       | hoát |

### 2.3.6. Bước 6: Rà soát kiểm tra số liệu, dữ liệu kiểm kê đất đai năm 2024 trên TKOnline

Đăng nhập vào hệ thống TKOnline tại địa chỉ (<u>https://tk.gdla.gov.vn/</u> (tài khoản của cán bộ được giao, phân công thực hiện kiểm kê đất đai năm 2024).

Lựa chọn chức năng "xem biểu" nếu có số liệu là Huyện đã duyệt số liệu.

|                                       | Biểu tổng hợp                                             | Quản lý file                      |                      |                      |  |  |
|---------------------------------------|-----------------------------------------------------------|-----------------------------------|----------------------|----------------------|--|--|
| Hiến thị 50 🗸 biểu mẫu                |                                                           |                                   |                      |                      |  |  |
| Ký hiệu 🌐                             | Tên                                                       | 18                                | Tải<br>báo<br>cáo ↓† | Xem<br>báo<br>cáo ↓† |  |  |
| 01/ТККК                               | Thống kê, kiểm kê diện tích đất đai                       |                                   | •                    | ۲                    |  |  |
| 02/ТККК                               | Thống kê, kiểm kê đối tượng sử dụng đất và đối tượng đ    | được giao quản lý đất             | •                    | ۲                    |  |  |
| 04/ТККК                               | Cơ cấu, diện tích theo loại đất, đối tượng sử dụng đất và | à đối tượng được giao quản lý đất | •                    | ۲                    |  |  |
| 05/TKKK                               | Chu chuyển diện tích của các loại đất                     |                                   | •                    | ۲                    |  |  |
| 01/KKSL                               | Kiểm kê diện tích đất bị sạt lở, bồi đấp trong 5 năm      |                                   | •                    | ۲                    |  |  |
| 02/KKSL                               | Danh sách các điểm sạt lở, bồi đắp trong 5 năm            |                                   | •                    | ۲                    |  |  |
| 01a/KKNLT                             | Kiểm kê tình hình quản lý, sử dụng đất của các công ty r  | nông, lâm nghiệp                  | •                    | ۲                    |  |  |
| 01b/KKNLT                             | Kiểm kê tình hình quản lý, sử dụng đất của các công ty r  | nông, lâm nghiệp                  | •                    | ۲                    |  |  |
| 01c/KKNLT                             | Kiểm kê tình hình, quần lý sử dụng đất của các công ty r  | nông, lâm nghiệp                  | •                    | ۲                    |  |  |
| PL.III                                | Danh sách các khoanh đất thống kê, kiểm kê đất đai        |                                   | •                    | ۲                    |  |  |
| PL.IV                                 | Danh sách các trường hợp biến động trong năm thống k      | tê đất đai và kỷ kiểm kê đất đai  | •                    | ۲                    |  |  |
| Hiển thị 11 trong tổng số 11 biểu mẫu | (giữ phím CTRL/SHIFT để chọn nhiều dòng)                  |                                   | Trước                | 1 Sau                |  |  |

Kiểm tra số liệu biểu cấp xã trên TK Online.

| Quản lý đữ liệu đồng bộ<br>Tìm kiếm: Tên file v Tìm Kiếm QTìm kiếm<br>Hiển thị 10 v file trên một trang |                              |                         |                                      |            |           |  |
|----------------------------------------------------------------------------------------------------|------------------------------|-------------------------|--------------------------------------|------------|-----------|--|
| stt ↓†                                                                                                  | Tên file 🕴                   | Ngày tạo 斗              | Người tạo 🎝                          | Loại 🎝     | Tải về ↓↑ |  |
| 1                                                                                                    | Thi tran Binh My.zip         | 2/17/2025<br>8:15:52 AM | tinhhanam_huyenbinhluc_thitranbinhmy | Hiện trạng | <b>\$</b> |  |
| 2                                                                                                    | BanDoHTSDD_ThitranBinhMy.dgn | 2/17/2025<br>8:15:51 AM | tinhhanam_huyenbinhluc_thitranbinhmy | Hiện trạng | <b>¢</b>  |  |
| 3                                                                                                    | KhoanhDat_ThitranBinhMy.dgn  | 2/17/2025<br>8:15:51 AM | tinhhanam_huyenbinhluc_thitranbinhmy | Khoanh đất | ¢         |  |
| Hiến thị từ 1 đến 3 trong tổng số 3 file (giữ phím CTRL/SHIFT để chọn nhiều dòng)                       |                              |                         |                                      |            |           |  |

Kiểm tra các files đồng bộ từ TK Desktop Basic.

Trong trường hợp cấp huyện phát hiện sai sót và yêu cầu (nếu có) thì thực hiện chỉnh sửa và hoàn thiện thực hiện lại Bước 5.

### Phụ lục I: Quy định về trình bày bản đồ kiểm kê đất đai

Cấp xã xây dựng bản đồ kiểm kê đất đai cấp xã theo quy định tại Thông tư 08/2024/TT-BTNMT. Các địa phương chủ động lựa chọn các công cụ, phần mềm để thực hiện.

Bản đồ kiểm kê đất đai cấp xã được lưu trữ dưới khuôn dạng file DGN, đáp ứng các yêu cầu về phân lớp và trình bày, cụ thể như sau:

| STT | Tên lớp                      | Lóp | Mô tả                                                                                                    |
|-----|------------------------------|-----|----------------------------------------------------------------------------------------------------|
| 1   | Lớp đóng vùng<br>khoanh đất  | 30  | Là lớp đóng vùng khoanh đất; ranh giới<br>khoanh đất                                                                                                    |
| 2   | Lớp số thứ tự<br>khoanh đất  | 35  | Là lớp số thứ tự khoanh đất                                                                                                    |
| 3   | Lớp loại<br>đất              | 33  | <ul> <li>Là lớp thể hiện mã loại đất</li> <li>+ Một loại đất thì thể hiện loại đất đó. Ví dụ:<br/>ONT</li> <li>+ Kết hợp một phần.</li> <li>Một loại đất kết hợp: LUC(NTS:200)</li> <li>• Nhiều loại đất kết hợp:<br/>MNC(NTS:100;SKC:200)</li> <li>+ Kết hợp toàn phần. Ví dụ: LUC(NTS).</li> <li>Với trường hợp này phần mềm sẽ hiểu là<br/>diện tích của loại đất kết hợp bằng diện<br/>tích cả khoanh đất.</li> </ul>                                                                                     |
| 4   | Lớp đối tượng sử<br>dụng đất | 60  | Là lớp thể hiện đối tượng sử dụng đất, đối<br>tượng quản lý đất<br>+ Một loại đối tượng thì thể hiện mã đối<br>tượng đó. Ví dụ: CNV<br>+ Một loại đất, nhiều đối tượng không phân<br>biệt được ranh giới thì phải thể hiện diện<br>tích thành phần của từng đối tượng đó. Ví<br>dụ: CNV(200);TCQ(300).<br>+ Một loại đất, nhiều đối tượng không phân<br>biệt được ranh giới và không xác định<br>được diện tích từng loại đối tượng thì xác<br>định loại đối tượng sử dụng đất theo loại<br>đối tượng chủ yếu |

| STT | Tên lớp                     | Lớp | Mô tả                                                                                                    |  |
|-----|-----------------------------|-----|----------------------------------------------------------------------------------------------------|--|
| 5   | Lớp diện tích<br>khoanh đất | 54  | Là lớp diện tích khoanh đất được tính tự<br>động trên phần mềm<br>Thể hiện phần thập phân bằng dấu chấm.<br>Ví dụ: 23.45 (Các trường hợp khác đều sai,<br>ví dụ: 23,45 hoặc 1.234,5)<br>Khi bản đồ thể hiện đường giao thông một<br>nét (chú ý đường giao thông lớn vẫn đóng<br>vùng như một khoanh đất bình thường) thì<br>lớp nhãn TEXT diện tích mặc định là lớp 18<br>(không phải lớp line)<br>Phần diện tích giao thông 1 nét được cộng<br>bình sai vào các khoanh đất giao thông và<br>trừ bình sai vào các khoanh đất khác trong<br>toàn xã |  |
| 6   | Lớp diện tích giao<br>thông | 18  | Khi bản đồ thể hiện đường giao thông một<br>nét (chú ý đường giao thông lớn vẫn đóng<br>vùng như một khoanh đất bình thường) thì<br>lớp nhãn TEXT diện tích mặc định là lớp 18<br>(không phải lớp line)                                                                                                    |  |
| 7   | Lớp loại đất đa<br>mục đích | 36  | <ul> <li>+ Một đối tượng, nhiều loại đất không<br/>phân biệt được ranh giới thì phải thể hiện<br/>diện tích thành phần của từng loại đất đó.<br/>Ví dụ:<br/>ONT(5000);CLN(15500);MNC(10000).</li> <li>+ Nhiều đối tượng, nhiều loại đất không phân<br/>biệt được ranh giới thì phải thể hiện diện tích<br/>thành phần của từng loại đất đối với từng<br/>loại đối tượng.<br/>Ví dụ:<br/>CNV:ONT(400);CLN(200);MNC(200)+TC<br/>N:CLN(200)</li> </ul>                                                                                                |  |
| 8   | Lớp diện tích thủy<br>lợi   | 21  | Tương tự như lớp diện tích giao thông một<br>nét, mặc định là lớp 21.                                                                                                    |  |
| 9   | Lớp loại đất kỳ<br>trước    | 32  | Lớp mã loại đất kỳ trước 32 (nếu có), chỉ<br>cần thể hiện loại đất có thay đổi so với kỳ<br>hiện trạng, bao gồm các trường hợp:<br>- Kỳ hiện trạng chỉ có 1 loại đất.<br>Ví dụ 1: Kỳ hiện trạng là 800m <sup>2</sup> NTS, trong                                                                                                    |  |

| STT | Tên lớp                                            | Lóp | Mô tả                                                                                                    |
|-----|----------------------------------------------------|-----|----------------------------------------------------------------------------------------------------|
|     |                                                    |     | <ul> <li>đó kỳ trước là 200m² LUC và 300m² HNK<br/>thì thể hiện như sau: LUC(200);HNK(300).</li> <li>Ví dụ 2: Kỳ hiện trạng là 800m² NTS, kỳ<br/>trước hoàn toàn là 800m² LUC thì chỉ cần<br/>thể hiện mã loại đất kỳ trước trên lớp 32 như<br/>sau: LUC</li> <li>Kỳ hiện trạng có nhiều loại đất. Ví dụ:<br/>Kỳ hiện trạng là: 800m² NTS, trong đó kỳ<br/>trước là 200m² LUC và 300m² HNK;<br/>1000m² CLN trong đó kỳ trước là 800m²<br/>HNK thì thể hiện như<br/>sau:NTS:LUC(200);HNK(300)+CLN:HN<br/>K(800)</li> <li>Ngoài ra, vẫn thể hiện loại đất đa mục đích<br/>trên level 36 như sau:NTS(800);CLN(1000).</li> </ul> |
| 10  | Lớp đối tượng kỳ<br>trước                          | 59  | Là lớp đối tượng sử dụng đất kỳ trước. Nếu<br>nhiều loại đối tượng thì phần cách nhau bằng<br>dấu chấm phẩy.<br>Ví dụ: CNV,TCQ                                                                                                    |
| 11  | Lớp người sử dụng<br>đất, được giao<br>quản lý đất | 37  | Là lớp thể hiện số lượng người sử dụng đất<br>và được giao quản lý đất. Ví dụ:<br><b>CNV:ODT(5);CNV:CLN(5).</b><br>Xem thêm chi tiết trong hướng dẫn Biểu<br>02/TKKK.                                                                                                    |

#### Phụ lục II: Quy định về kiểm tra dữ liệu bản đồ kiểm kê đất đai

1. Kiểm tra logic không gian (topology) của các khoanh đất trên bản đồ kiểm kê đất đai, "kiểm tra lỗi vùng", "kiểm tra lỗi khoanh đất", chồng đè, hở vùng, các khoanh đất phải là đối tượng dạng vùng (polygon): là yêu cầu bắt buộc, phải sửa hết các lỗi này.

2. Kiểm tra diện tích khoanh đất giữa tính tự động từ bản đồ bản đồ kiểm kê đất đai với dữ liệu thuộc tính diện tích: Là yêu cầu bắt buộc, phải sửa hết các lỗi này để đảm bảo diện tích tính tự động đồng nhất với dữ liệu diện tích ở nhãn.

3. Kiểm tra số thứ tự khoanh đất: Yêu cầu bắt buộc phải kiểm tra là số nguyên, liền mạch, theo thứ tự tăng dần (từ 1, duy nhất, không ngắt quãng). Trường hợp phần mềm kiểm tra, phát hiện lỗi về yêu cầu đánh zic zac số thứ tự, đưa ra thông báo và chấp nhận.

4. Kiểm tra thuộc tính khoanh đất: đúng mã loại đất, đối tượng sử dụng,... theo Thông tư số 08/TT-BTNMT: là yêu cầu bắt buộc, phải sửa hết các lỗi này.

5. Kiểm tra sai lệch tổng diện tích các khoanh đất với diện tích đơn vị hành chính cấp xã tính theo đường địa giới hành chính (topology): sai số không vượt quá 30m2;

6. Kiểm tra hở vùng, chồng đè địa giới hành chính cấp xã (topology) với địa giới hành chính các xã lân cận (topology): là yêu cầu bắt buộc, phải sửa hết các lỗi này.

7. Kiểm tra vị trí ranh giới đơn vị hành chính so với ranh giới kỳ kiểm kê 2019: có kiểm tra đưa ra thông báo nếu có sai lệch và chấp nhận.

8. Kiểm tra số liệu biểu 05 chu chuyển: có thông báo đối với trường hợp có số liệu sai lệch giữa khi thực hiện chu chuyển diện tích của các loại đất và chấp nhận.